Инструкция по подаче запроса на квалифицированный сертификат ключа проверки электронной подписи с использованием Единой биометрической системы (ЕБС)

(посещение ТОФК не требуется)

| Перечень сокращений                                |    |
|----------------------------------------------------|----|
| Системные требования к рабочему месту пользователя | 4  |
| Подготовка к работе                                | 5  |
| Формирование запроса на сертификат                 | 6  |
| Скачивание полученного сертификата                 | 23 |

# Перечень сокращений

| Сокращение       | Полное наименование                                     |
|------------------|---------------------------------------------------------|
| APM              | Автоматизированное рабочее место                        |
| BPC              | Подсистема ведения реестра сертификатов, обеспечивающая |
|                  | ввод, проверку, централизованное хранение сведений,     |
|                  | представленных заявителями, информирование владельцев   |
|                  | сертификатов и публикацию списка аннулированных         |
|                  | сертификатов                                            |
| ЕБС              | Единая биометрическая система                           |
| ИНН              | Идентификационный номер налогоплательщика               |
| ОГРН             | Основной государственный регистрационный номер          |
| ПО               | Программное обеспечение                                 |
| Портал заявителя | Онлайн сервис подачи документов для получения           |
|                  | сертификатов (https://fzs.roskazna.ru/)                 |
| Сертификат       | Квалифицированный сертификат ключа проверки             |
|                  | электронной подписи                                     |
| СМЭВ             | Система межведомственного электронного взаимодействия   |
| СКЗИ             | Средство криптографической защиты информации            |
| СНИЛС            | Страховой номер индивидуального лицевого счета          |
| ТОФК             | Территориальный орган Федерального казначейства         |
| УЦ ФК            | Удостоверяющий центр Федерального казначейства          |

## Системные требования к рабочему месту пользователя

Системные требования к АРМ пользователя приведены в таблицах (см. Таблица 1, Таблица 2, Таблица 3).

Таблица 1. Общие системные требования к рабочему месту пользователя

| Минимальные аппаратные требования |                                   |  |  |
|-----------------------------------|-----------------------------------|--|--|
| Процессор                         | Тактовая частота не менее 2,3 ГГЦ |  |  |
| Оперативная память                | Не менее 1 024 МБ                 |  |  |
| Пропускная способность            | Не менее 1 024 Кбит/сек           |  |  |
| канала                            |                                   |  |  |

Таблица 2. Дополнительные требования к АРМ пользователя при использовании СКЗИ КриптоПро CSP

| Требования к ПО            |                                                   |
|----------------------------|---------------------------------------------------|
| Операционная система       | Microsoft Windows 7 и выше                        |
| (семейство Microsoft)      |                                                   |
| Интернет-браузер для ОС    | Яндекс.Браузер версии 18.9.1.954 и выше,          |
| семейства Microsoft        | <u>Chromium-gost версии 83.0.4103.61 и выше</u> . |
| Операционная система       | Альт Линукс,                                      |
| (семейство Linux)          | Astra Linux,                                      |
|                            | РЕД ОС,                                           |
|                            | GosLinux                                          |
| Интернет-браузер для ОС    | <u>Chromium-gost версии 83.0.4103.61 и выше</u> . |
| семейства Linux            |                                                   |
| Плагин (дополнение) к      | КриптоПро ЭЦП Browser Plug-In версии 2.0 и        |
| браузеру                   | выше                                              |
| Средство криптографической | СКЗИ «КриптоПро CSP 4.0» и выше                   |
| защиты информации          |                                                   |

Таблица 3. Дополнительные требования к АРМ пользователя при использовании СКЗИ VipNet CSP

| Требования к ПО         |                                           |
|-------------------------|-------------------------------------------|
| Операционная система    | Microsoft Windows 7 и выше                |
| (семейство Microsoft)   |                                           |
| Интернет-браузер для ОС | Яндекс.Браузер версии 18.9.1.954 и выше,  |
| семейства Microsoft     | Chromium-gost версии 83.0.4103.61 и выше, |
|                         | Google Chrome версии 94 и выше.           |

| Операционная система       | Альт Линукс,                                     |
|----------------------------|--------------------------------------------------|
| (семейство Linux)          | Astra Linux,                                     |
|                            | РЕД ОС,                                          |
|                            | GosLinux                                         |
| Интернет-браузер для ОС    | <u>Chromium-gost версии 83.0.4103.61 и выше,</u> |
| семейства Linux            | Mozilla Firefox версии 63 и выше                 |
| Средство криптографической | ViPNet PKI Client версии 1.6 и выше              |
| защиты информации          |                                                  |

### Подготовка к работе

- Обеспечить на APM наличие поддерживаемой OC, согласно разделу «Системные требования к рабочему месту пользователя»
- Обеспечить на APM наличие одного из поддеживаемых Web-браузеров, согласно разделу «Системные требования к рабочему месту пользователя»
- Установить сертифицированную версию СКЗИ КриптоПро CSP 4.0 и выше либо ViPNet PKI Client (Инструкция по установке ViPNet PKI Client)
- Установить «КриптоПро ЭЦП Browser Plugin» <u>версии 2.0</u> и выше (<u>инструкция</u> по настройке для Яндекс.Браузера).

Примечание: в случае использования ViPNet PKI Client не требуется

- Установить сертификаты Минцифры России (ГУЦ) и УЦ ФК согласно <u>инструкции</u>
- Проверить настройку АРМ (<u>проверить</u>).

**ВНИМАНИЕ!** В случае использования ViPNet PKI Client необходимо осуществить настройку APM согласно <u>инструкции</u>.

### Формирование запроса на сертификат

Для первичного получения сертификата необходимо выполнить следующие действия:

1. Перейти на главную страницу открытой части Портала Заявителя, расположенной по адресу <u>https://fzs.roskazna.ru/</u> (Рисунок 1).

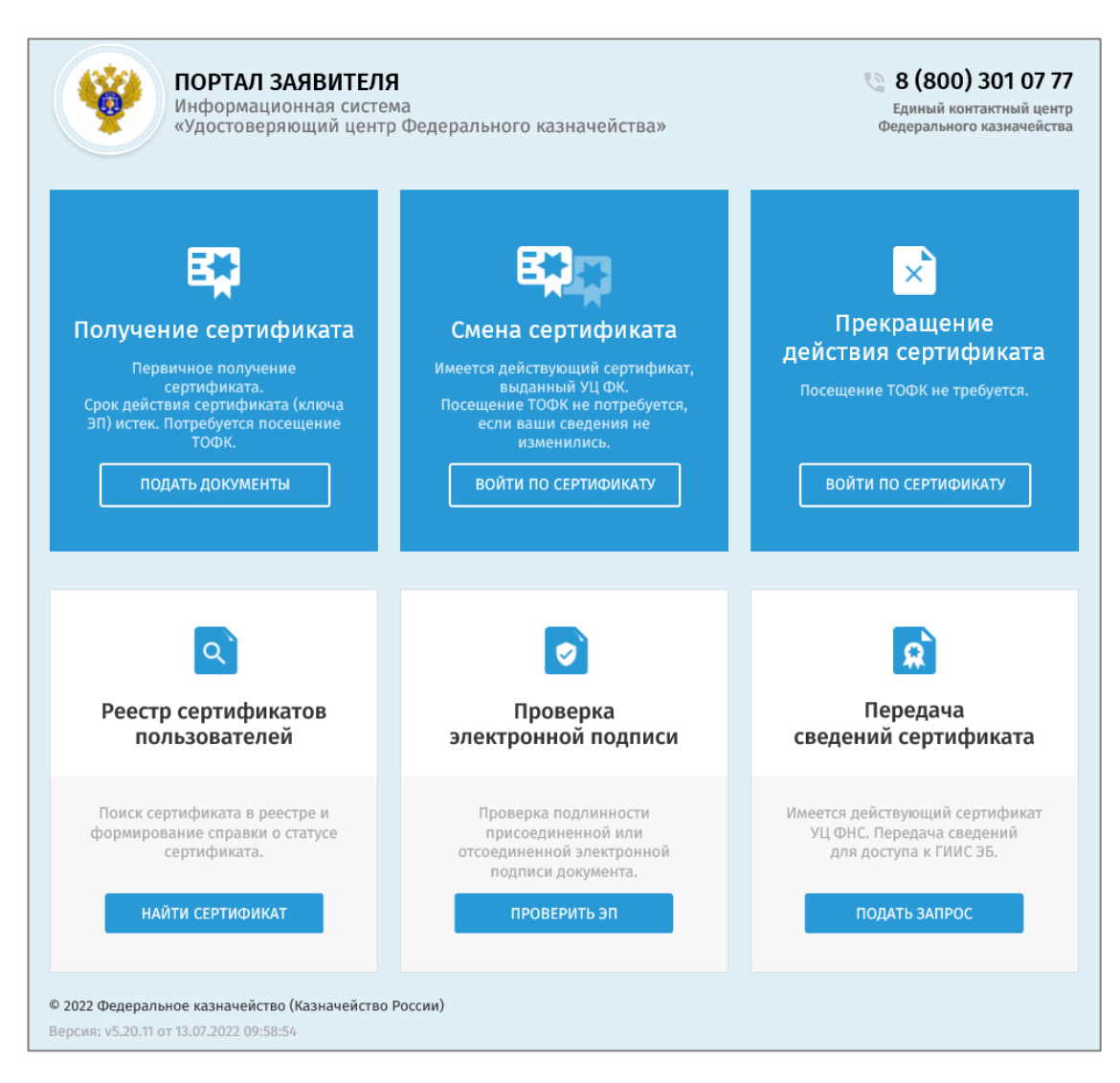

Рисунок 1. Главная страница открытой части Портала Заявителя

2. Нажать на кнопку «Подать документы» в блоке «Получение сертификата» (Рисунок 2).

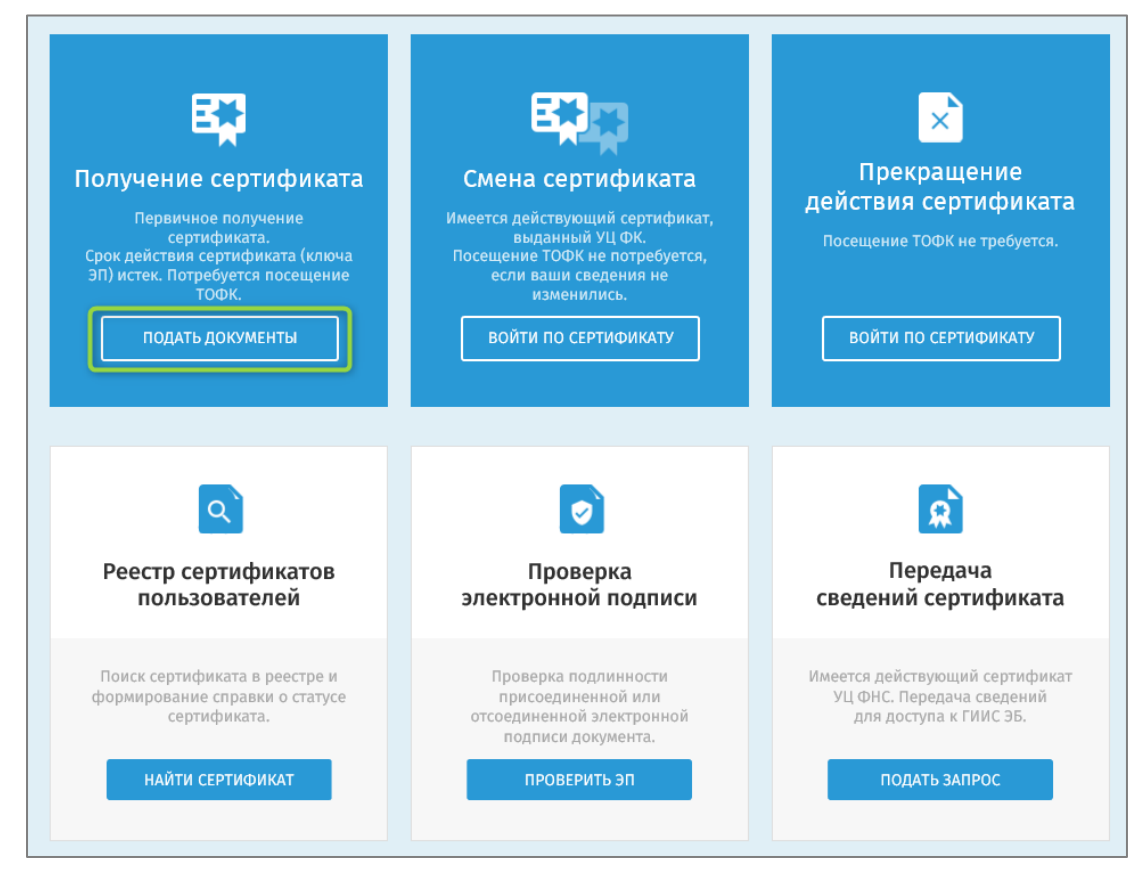

Рисунок 2. Блок «Получение сертификата». Кнопка «Подать документы»

3. В качестве выбора способа заполнения сведений для включения в запрос на сертификат выбрать вход через Госуслуги путем нажатия кнопки «Войти через Госуслуги (ЕСИА)» (Рисунок 3. Выбор способа заполнения сведений для включения в запрос на сертификат).

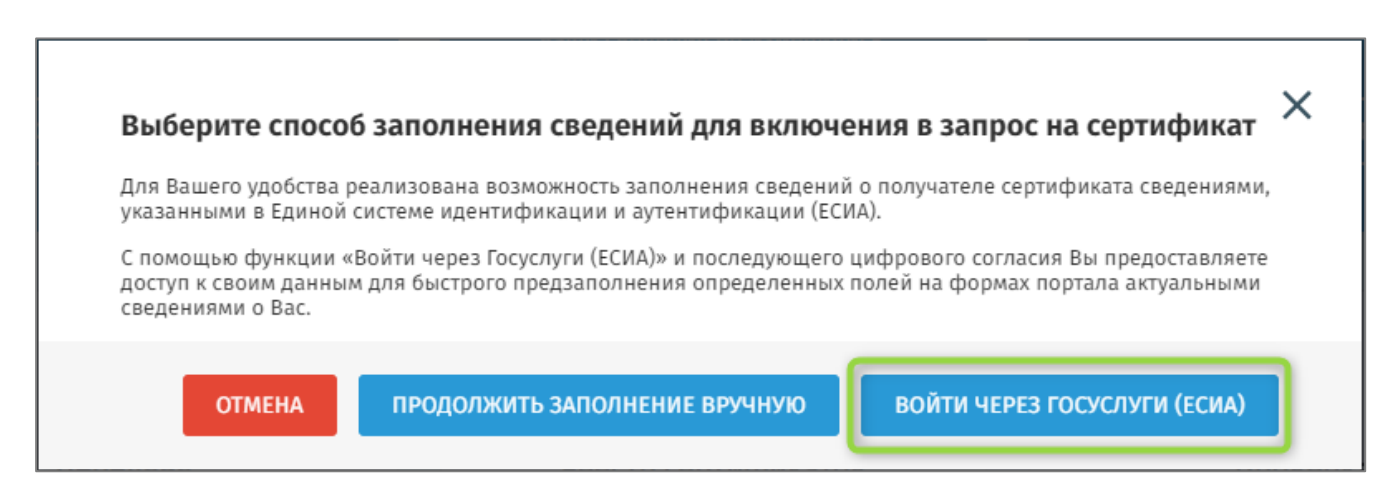

Рисунок 3. Выбор способа заполнения сведений для включения в запрос на сертификат

4. В открывшемся окне указать необходимые для авторизации на Госуслугах сведения и нажать «Войти» (Рисунок 4).

| госуслуги                                                     |  |
|---------------------------------------------------------------|--|
| Телефон / Email / СНИЛС                                       |  |
| Пароль                                                        |  |
|                                                               |  |
| Восстановить                                                  |  |
| Восстановить<br>Войти                                         |  |
| Восстановить<br>Войти<br>Войти другим способом                |  |
| Восстановить<br>Войти<br>Войти другим способом<br>Эл. подпись |  |

Рисунок 4. Авторизация на Госуслугах

5. В отобразившейся форме «Формирование запроса на сертификат» выберите место хранения ключа электронной подписи и сертификата (Рисунок 5) и затем заполните все необходимые сведения, указанные в пунктах 6-11.

| • •                                              | ие запроса на се                                                                         | ртификат                                                                  |                                                                            |                                                                    |                                                                          |
|--------------------------------------------------|------------------------------------------------------------------------------------------|---------------------------------------------------------------------------|----------------------------------------------------------------------------|--------------------------------------------------------------------|--------------------------------------------------------------------------|
| () Для Вашего у,<br>подаче запро<br>дать цифрово | обства реализована возможн<br>а на сертификат, который буд<br>согласие к своим данным дл | ость хранения сертифи<br>1ет храниться в мобильн<br>1я предзаполнения опр | ката в виде файла или в<br>юм приложении "Госклю<br>еделенных полей на фор | мобильном приложен<br>н", необходимо войти<br>мах портала актуальн | нии "Госключ". При<br>1 через Госуслуги (ЕСИА)<br>1ыми сведениями о Вас. |
| ЫБЕРИТЕ МЕСТО                                    | РАНЕНИЯ КЛЮЧА ЭЛЕКТ                                                                      | РОННОЙ ПОДПИСИ                                                            | И СЕРТИФИКАТА                                                              |                                                                    |                                                                          |
|                                                  |                                                                                          |                                                                           |                                                                            |                                                                    |                                                                          |
| УКлючевой носите                                 | b                                                                                        |                                                                           |                                                                            |                                                                    |                                                                          |

Рисунок 5. Выбор места хранения ключа электронной подписи и сертификата

6. В разделе «Выбор субъекта Российской Федерации» в поле «Субъект РФ» выберите из раскрывающегося списка регион, в котором будет осуществляться подача документов на получение сертификата (Рисунок 6).

| Формиров                     | ание запроса на сертификат                                                                                                    |          |
|------------------------------|----------------------------------------------------------------------------------------------------|----------|
| i Если у Вас<br>упрощенно    | уже есть действующий сертификат, и Вы зарегистрированы в Федеральном казначействе, пожалуйста, <u>авторизуйтесь</u> для<br>уй процедуры подачи запроса на сертификат. <u>Войти</u> |          |
| ВЫБЕРИТЕ СУБЪ<br>СЕРТИФИКАТА | ЕКТ РОССИЙСКОЙ ФЕДЕРАЦИИ, В КОТОРОМ ПЛАНИРУЕТЕ ПОДАВАТЬ ДОКУМЕНТЫ НА ПОЛУЧЕНИЕ                                                                                                    |          |
| Субъект РФ *                 | Выберите субъект РФ                                                                                                    | <b>A</b> |
| УКАЖИТЕ СВЕДЕ                | г. Москва<br>г. Санкт-Петербург                                                                                                    |          |
| Организация                  | г. Севастополь                                                                                                    |          |
|                              | назад Дале                                                                                                    | EE       |

Рисунок 6. Формирование запроса на сертификат. Выбор «Субъекта РФ»

7. В разделе «Укажите сведения о Заявителе» выберите «Организация» (Рисунок

7).

| 🕇 Сформиро                  | вать запрос Изменить стату                                      |                                                               |                           |                                 |       |
|-----------------------------|-----------------------------------------------------------------|---------------------------------------------------------------|---------------------------|---------------------------------|-------|
| Формиров                    | ание запроса на се                                              | ртификат                                                      |                           |                                 |       |
| і Если у Вас<br>упрощенн    | уже есть действующий сертифик<br>ой процедуры подачи запроса на | ат, и Вы зарегистрированы в Федер<br>сертификат. <u>Войти</u> | ральном казначействе, пож | алуйста, <u>авторизуйтесь</u> д | חתן   |
| ВЫБЕРИТЕ СУБ<br>СЕРТИФИКАТА | ЬЕКТ РОССИЙСКОЙ ФЕДЕРАL                                         | ЦИИ, В КОТОРОМ ПЛАНИРУЕТЕ                                     | ПОДАВАТЬ ДОКУМЕНТ         | Ы НА ПОЛУЧЕНИЕ                  |       |
| Субъект РФ *                | г. Москва                                                       |                                                               |                           |                                 | Ŧ     |
| УКАЖИТЕ СВЕД                | ЕНИЯ О ЗАЯВИТЕЛЕ                                                |                                                               |                           |                                 |       |
| Организация                 | ]                                                               |                                                               |                           |                                 |       |
|                             |                                                                 |                                                               |                           | НАЗАД                           | ДАЛЕЕ |

Рисунок 7. Формирование запроса на сертификат. Блок выбора заявителя

8. Отображается поле для ввода ОГРН (Рисунок 8).

| Формирование запроса на сертификат                                                                                                    |                                   |
|----------------------------------------------------------------------------------------------------|-----------------------------------|
| Если у Вас уже есть действующий сертификат, и Вы зарегистрированы в Федеральном казначействе, пож<br>упрощенной процедуры подачи запроса на сертификат. Войти | алуйста, <u>авторизуйтесь</u> для |
| ВЫБЕРИТЕ СУБЪЕКТ РОССИЙСКОЙ ФЕДЕРАЦИИ, В КОТОРОМ ПЛАНИРУЕТЕ ПОДАВАТЬ ДОКУМЕНТ<br>СЕРТИФИКАТА                                                                  | Ы НА ПОЛУЧЕНИЕ                    |
| Субъект РФ * г. Москва                                                                                                    | •                                 |
| УКАЖИТЕ СВЕДЕНИЯ О ЗАЯВИТЕЛЕ                                                                                                    |                                   |
| Организация ОГРН * Введите ОГРН организации                                                                                                    |                                   |
| Требуется открытие лицевого счета в Федеральном казначействе                                                                                                  |                                   |
| Установите данный признак, если ранее в Федеральном казначействе Вы не открывали лицевой счет                                                                 |                                   |
| Введите код на<br>изображении *                                                                                                    |                                   |
|                                                                                                    | ОТМЕНА ДАЛЕЕ                      |

Рисунок 8. Формирование запроса на сертификат. Поле «ОГРН»

9. В разделе «Укажите сведения о Заявителе» заполните обязательное поле «ОГРН».

10. Введите код с изображения капчи и нажмите на кнопку «Далее».

11. Выберите подачу в ТОФК и в поле «ТОФК» нажмите на пиктограмму « » для выбора ТОФК, в который будет подан запрос на получение сертификата (Рисунок 9) и нажмите кнопку «Далее».

| Формирование за           | проса на сертификат                     |             |
|---------------------------|-----------------------------------------|-------------|
| СВЕДЕНИЯ О ЗАЯВИТЕЛЕ      |                                         |             |
| Субъект РФ:               |                                         |             |
| ОГРН:                     |                                         |             |
| ИНН:                      |                                         |             |
| Наименование организации: |                                         |             |
| УКАЖИТЕ, КУДА ПЛАНИРУ     | ТЕ ПОДАТЬ ЗАПРОС                        |             |
| Одоверенное л             | ицо (сотрудники нескольких организаций) |             |
| тофк *                    | or our second local law Witnesson and   | ٩           |
|                           |                                         | НАЗАД ДАЛЕЕ |

Рисунок 9. Формирование запроса на сертификат. Выбор ТОФК

12. В отобразившимся блоке «Формирование сведений для подачи запроса на сертификат» заполните все необходимые сведения, указанные в пунктах 0-25.

Выберите тип запрашиваемого сертификата – «Сертификат должностного лица» либо «Сертификат юридического лица». (Рисунок 10).

| Формирование запроса на сертифи                                                                                                    | кат                             |
|----------------------------------------------------------------------------------------------------|---------------------------------|
|                                                                                                    |                                 |
| Субъект РФ:                                                                                                    |                                 |
| ТОФК:                                                                                                    |                                 |
| огрн:                                                                                                    |                                 |
| ИНН:                                                                                                    |                                 |
| Наименование организации:                                                                                                    |                                 |
| Место хранения сертификата:                                                                                                    |                                 |
| ФОРМИРОВАНИЕ СВЕДЕНИЙ ДЛЯ ПОДАЧИ ЗАПРОСА Н                                                                                                    | А СЕРТИФИКАТ                    |
|                                                                                                    |                                 |
| Номер запроса: Номер не сформирован                                                                                                    | Статус: 🛞 СВЕДЕНИЯ НЕ СОХРАНЕНЫ |
| ФИО: Сведения не указаны                                                                                                    | СНИЛС: Сведения не указаны      |
| Выберите запрашиваемыи тип сертификата<br>Сертификат должностного лица<br>Сертификат юридического лица<br>Сертификат юридического лица без ФИО |                                 |
| Выберите цель подачи запроса 🌀                                                                                                    |                                 |
| Получение сертификата должностного лица                                                                                                    | •                               |
| Сведения документа, удостоверяющего личность: 🛛 🛞 🖍 ВНЕСТИ СВЕДЕНИЯ                                                                            | ) <u>Не добавлены</u>           |
| Файл запроса на сертификат: 🛛 🛛                                                                                                    | ) Не добавлен                   |
| Документы для получения сертификата: 🛛 😣                                                                                                    | ) Не добавлены                  |
|                                                                                                    | ПОДАТЬ ЗАПРОС                   |

Рисунок 10. Формирование сведений для подачи запроса на сертификат. Выбор типа запрашиваемого сертификата

13. В разделе «Сведения документа, удостоверяющего личность», нажмите на кнопку «Внести сведения» (Рисунок 11).

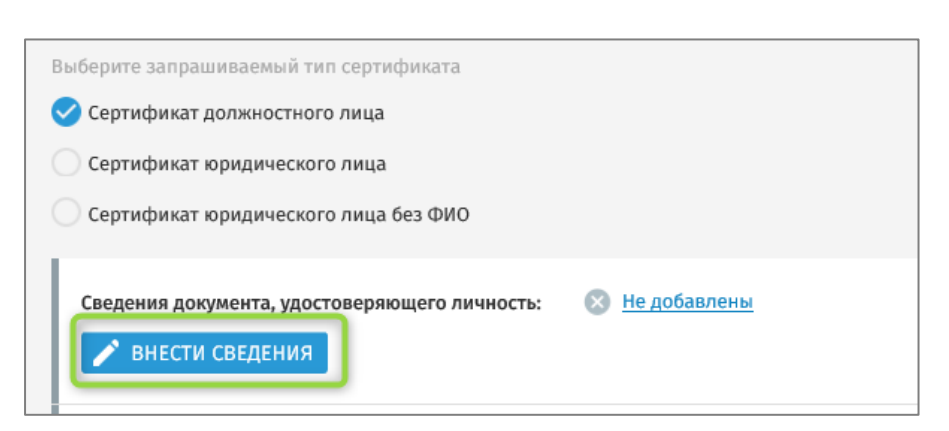

Рисунок 11. Блок «Сведения документа, удостоверяющего личность». Кнопка «Внести сведения»

14. В отобразившемся модальном окне нажмите на кнопку «Да» (Рисунок 12) и пройдите удаленную идентификацию по инструкции на портале Госуслуги (Рисунок 13)

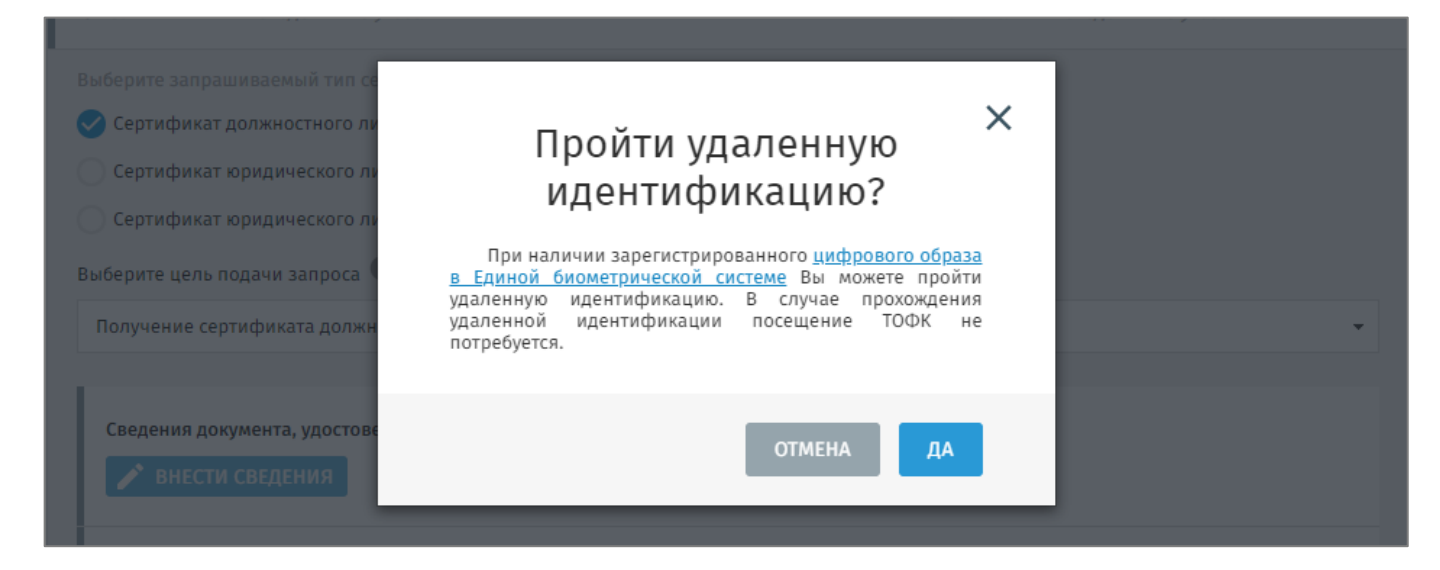

Рисунок 12. Модальное окно «Пройти удаленную идентификацию?»

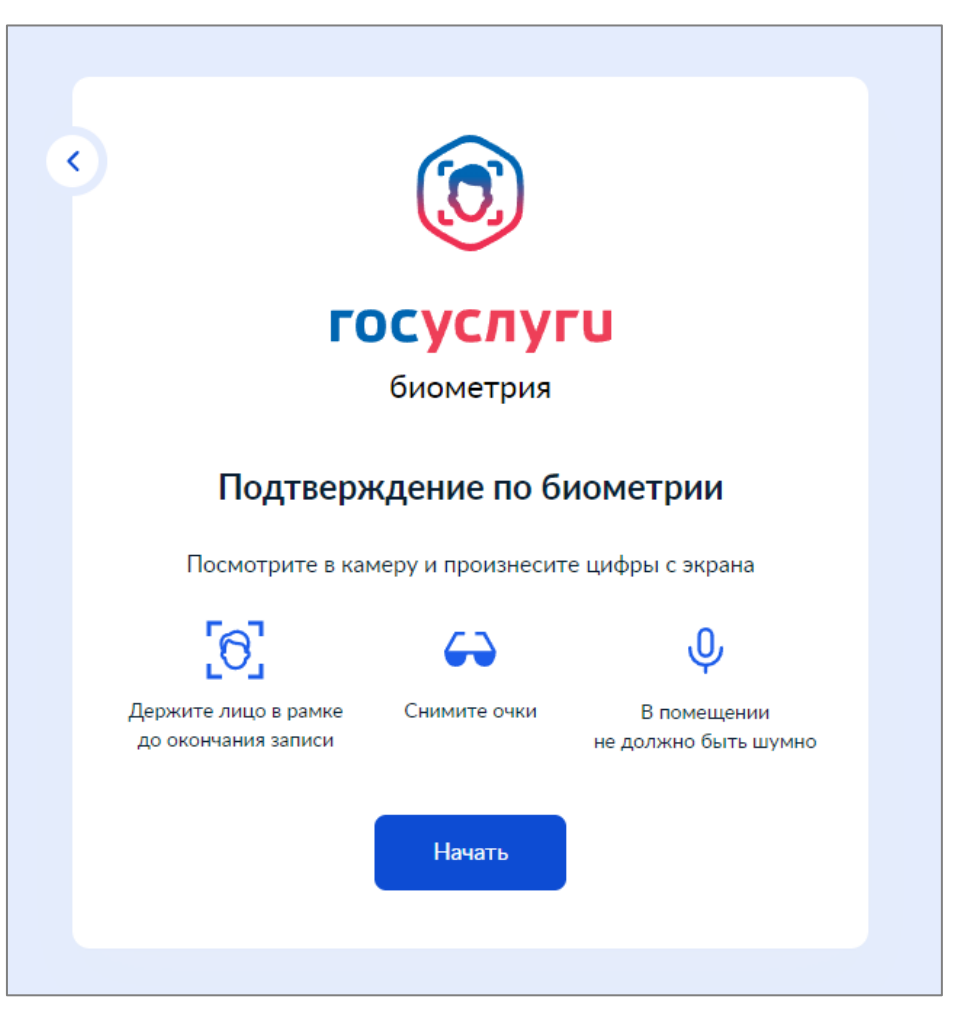

Рисунок 13. Портал Госуслуги. Подтверждение по биометрии

15. После успешного прохождения Удаленной идентификации, осуществляется переход на портал ФЗС. Отображается модальное окно подтверждающее успешное прохождение удаленной идентификации (Рисунок 14).

| Сведения документа, удостове                                                            | ряющего личность: 🕑 Д <u>обавлены</u>                                                                                                 |   |  |
|-----------------------------------------------------------------------------------------|----------------------------------------------------------------------------------------------------|---|--|
| Файл запроса на селтификат<br>Внести свед<br>Внес<br>Внес<br>Запрос на<br>Документы для | Прохождение удаленной идентификации завершено<br>успешно.<br>Результат верификации будет передан в ТОФК после<br>формирования запроса | × |  |
|                                                                                         |                                                                                                    |   |  |

Рисунок 14. Портал ФЗС. Модальное окно «Прохождение удаленной идентификации завершено успешно»

16. В блоке «Сведения документа, удостоверяющего личность» добавлены сведения получателя сертификата из учетной записи Госуслуг. Сведения не доступны редактирования (Рисунок 15).

| a ord PC                                                                                                    |                                                                                                    |            |
|----------------------------------------------------------------------------------------------------|----------------------------------------------------------------------------------------------------|------------|
| ьект мф:                                                                                                    |                                                                                                    |            |
| DK:                                                                                                    |                                                                                                    |            |
| PH:                                                                                                    |                                                                                                    |            |
| H:                                                                                                    |                                                                                                    |            |
| менование организации:                                                                                                    |                                                                                                    |            |
| сто хранения сертификата:                                                                                                    |                                                                                                    |            |
|                                                                                                    |                                                                                                    |            |
| РМИРОВАНИЕ СВЕДЕНИЙ ДЛЯ ПОДАЧ                                                                                                    | И ЗАПРОСА НА СЕРТИФИКАТ                                                                                                    |            |
|                                                                                                    |                                                                                                    |            |
| Номер запроса:                                                                                                    | Статус: 📋 СОХРАНЕН ЧЕРНОВИК                                                                                                    | ЗАПРОСА    |
| ФИ <u>О</u> .                                                                                                    |                                                                                                    |            |
| Q10.                                                                                                    | СНИЛС: Сведения не указаны                                                                                                    |            |
| тип сертификата:                                                                                                    | СНИЛС: Сведения не указаны                                                                                                    |            |
| тип сертификата:<br>Цель подачи:                                                                                                    | СНИЛС: Сведения не указаны                                                                                                    |            |
| чно.<br>Тип сертификата:<br>Цель подачи:<br>Сведения сохранены. Вы можете продолжить                                                                                                    | СНИЛС: <i>Сведения не указаны</i><br>о работу с запросом позже, перейдя по <u>ссылке</u> (ссылка будет доступна до, до                                                                                                    | ія доступа |
| тип сертификата:<br>Цель подачи:<br>Сведения сохранены. Вы можете продолжить<br>понадобится номер запроса), <u>Скопирс</u>                                                                                                    | СНИЛС: <i>Сведения не указаны</i><br>о работу с запросом позже, перейдя по <u>ссылке</u> (ссылка будет доступна до, ди<br><u>овать ссылку. Отправить ссылку на электронную почту.</u>                                                                | ія доступа |
| тип сертификата:<br>Цель подачи:<br>Сведения сохранены, Вы можете продолжить<br>понадобится номер запроса ). <u>Скопирс</u>                                                                                                    | СНИЛС: <i>Сведения не указаны</i><br>о работу с запросом позже, перейдя по <u>ссылке</u> (ссылка будет доступна до <u>вать ссылку. Отправить ссылку на злектронную почту.</u>                                                                        | ія доступа |
| Сведения документа, удостоверяющего ли                                                                                                    | СНИЛС: <i>Сведения не указаны</i><br>» работу с запросом позже, перейдя по <u>ссылке</u> (ссылка будет доступна до, ди<br>овать ссылку. Отправить ссылку на электронную почту.<br>ичность: <i>Добавлены</i>                                          | ія доступа |
| Сисс.<br>Тип сертификата:<br>Цель подачи:<br>Сведения сохранены. Вы можете продолжить<br>понадобится номер запроса ). <u>Скопирс</u><br>Сведения документа, удостоверяющего ли                                                                                                    | СНИЛС: <i>Сведения не указаны</i><br>» работу с запросом поэже, перейдя по <u>ссылке</u> (ссылка будет доступна до, ди<br>овать ссылку. Отправить ссылку на электронную почту.<br>ичность: <u>У Добавлены</u>                                        | ія доступа |
| Сисс.<br>Тип сертификата:<br>Цель подачи:<br>Сведения сохранены. Вы можете продолжить<br>понадобится номер запроса ). <u>Скопирс</u><br>Сведения документа, удостоверяющего ли<br>Файл запроса на сертификат:                                                                                        | СНИЛС: Сведения не указаны<br>» работу с запросом позже, перейдя по <u>ссылке</u> (ссылка будет доступна до, дл<br>овать ссылку. Отправить ссылку на электронную почту.<br>ичность: Одобавлены<br>К Не добавлен                                      | ія доступа |
| Сис.<br>Тип сертификата:<br>Цель подачи:<br>Сведения сохранены. Вы можете продолжить<br>понадобится номер запроса <u>). Скопирс</u><br>Сведения документа, удостоверяющего ли<br>Файл запроса на сертификат:                                                                                         | СНИЛС: Сведения не указаны<br>» работу с запросом позже, перейдя по <u>ссылке</u> (ссылка будет доступна до, дл<br>овать ссылку. Отправить ссылку на электронную почту.<br>ичность: Одобавлены<br>В Не добавлен                                      | ія доступа |
| Сведения сохранены. Вы можете продолжить<br>понадобится номер запроса <u>). Скопирс</u><br>Сведения документа, удостоверяющего ли<br>Файл запроса на сертификат:<br>С внести сведения и сформировать фай                                                                                             | СНИЛС: Сведения не указаны<br>» работу с запросом позже, перейдя по <u>ссылке</u> (ссылка будет доступна до, дл<br>овать ссылку. Отправить ссылку на электронную почту.<br>ичность: О Добавлены<br>В Не добавлены<br>йл запроса на сертификат        | ія доступа |
| Свос.<br>Тип сертификата:<br>Цель подачи:<br>Сведения сохранены. Вы можете продолжить<br>понадобится номер запроса <u>). Скопирс</u><br>Сведения документа, удостоверяющего ли<br>Файл запроса на сертификат:<br>Внести сведения и сформировать фай<br>Внести сведения и                             | СНИЛС: Сведения не указаны<br>с работу с запросом позже, перейдя по <u>ссылке</u> (ссылка будет доступна до, дл<br>овать ссылку. Отправить ссылку на электронную почту.<br>ичность: О <u>Добавлены</u><br>В Не добавлен<br>йл запроса на сертификат  | ія доступа |
| Свос.<br>Тип сертификата:<br>Цель подачи:<br>Сведения сохранены. Вы можете продолжить<br>понадобится номер запроса <u>). Скопирс</u><br>Сведения документа, удостоверяющего ли<br>Файл запроса на сертификат:<br>Сведения и сформировать фай<br>Внести сведения<br>Запрос на сертификат: Не сформиро | СНИЛС: Сведения не указаны<br>» работу с запросом позже, перейдя по <u>ссылке</u> (ссылка будет доступна до, дл<br>овать ссылку. Отправить ссылку на электронную почту.<br>ичность: О Добавлены<br>© Не добавлен<br>йл запроса на сертификат<br>ован | ія доступа |

Рисунок 15. Блок «Сведения документа, удостоверяющего личность»

17. В блоке «Формирование сведений для подачи запроса» в разделе «Файл запроса на сертификат» нажмите кнопку «Внести сведения». (Рисунок 16).

| 🔊 Не добавлен  |
|----------------|
|                |
| а сертификат   |
| 🛞 Не добавлены |
|                |

Рисунок 16. Блок «Файл запроса на сертификат». Кнопка «Внести сведения»

18. Вставьте носитель ключа электронной подписи в системный блок АРМ.

19. В отобразившейся форме «Формирование запроса на сертификат» укажите полномочия, необходимые для работы в информационных системах Федерального казначейства и заполните обязательные поля. Обязательные поля отмечены \* (Рисунок 17).

Примечание: В форме «Формирование запроса на сертификат» часть обязательных полей заполняется сведениями из учетной записи Госуслуг. Сведения не доступны для изменения.

| _                                                      | 0530P                                                                                                 |   |
|--------------------------------------------------------|----------------------------------------------------------------------------------------------------|---|
| Сертификат 🕕                                           |                                                                                                    |   |
| Выберите полномочия,<br>необходимые для<br>работы в    | Аутентификация сервера                                                                                |   |
| информационных<br>системах Федеральног<br>казначейства | о СЭД. Электронный документооборот                                                                    |   |
|                                                        | Landocs. Делопроизводство                                                                             |   |
|                                                        | ЭП файла документа                                                                                    |   |
|                                                        | ЭП программных компонентов                                                                            |   |
|                                                        | Подпись ответов службы OCSP                                                                           |   |
|                                                        | Подпись пакетов информационного обмена между системами                                                |   |
|                                                        | ЭП в системе внутреннего документооборота                                                             |   |
|                                                        | Защита электронной почты                                                                              |   |
|                                                        | Подпись меток доверенного времени                                                                     |   |
|                                                        | <ul> <li>Росреестр (только для должностных лиц, осуществляющих получение сведений из ЕГРН)</li> </ul> |   |
|                                                        | ✓ Аутентификация клиента                                                                              |   |
|                                                        | <ul> <li>ФТС России (только для должностных лиц таможенных органов)</li> </ul>                        |   |
|                                                        | Обеспечение деятельности АСУ ЕИРЦ г. Москвы                                                           |   |
| Фэмилия *                                              | Ина • Отноство                                                                                        |   |
|                                                        |                                                                                                    |   |
| инн ^                                                  | Снилс                                                                                                 |   |
| Организация *                                          |                                                                                                    |   |
| Подразделение 1-го<br>уровня                           |                                                                                                    |   |
| Подразделение 2-го                                     |                                                                                                    |   |
| Должность *                                            |                                                                                                    |   |
| E-mail *                                               |                                                                                                    |   |
| Portiou                                                |                                                                                                    |   |
|                                                        |                                                                                                    |   |
| Населенныи пункт                                       |                                                                                                    |   |
| Класс средств ЭП *                                     |                                                                                                    | • |
| Криптопровайдер (CSP<br>*                              | ГОСТ 2012 с длиной закрытого ключа 256 бит                                                            | • |
| Экспортируемый<br>закрытый ключ *                      | 🗌 Да 🛛 😔 Нет                                                                                          |   |

Рисунок 17. Отображение формы «Формирование запроса на сертификат»

20. После внесения сведений нажмите на кнопку «Сохранить и сформировать запрос на сертификат».

21. На форме создания запроса на сертификата со сформированными данными нажать «Сформировать».

|                                           | Co                        | здание запроса на сертификат                        |  |
|-------------------------------------------|---------------------------|-----------------------------------------------------|--|
|                                           |                           | Сформированы следующие поля запроса                 |  |
| * - У полеи, отмеченных з                 | вездочкой, были           | изменены описания                                   |  |
| Средство электроннои<br>подписи владельца | КриптоПро CSP (5.0        | 12000)                                              |  |
| Алгоритм                                  | Алгоритм ГОСТ Р 34        | 10-2012 для ключей длины 256 бит (1.2.643.2.11.1.1) |  |
| Общее имя                                 |                           |                                                     |  |
| Способ идентификации                      | Сиспользованием           | ЕСИА И ЕБС                                          |  |
| Субъект                                   |                           |                                                     |  |
| снилс                                     |                           |                                                     |  |
| инн                                       |                           |                                                     |  |
| Регион (Субъект)                          |                           |                                                     |  |
| Страна                                    |                           |                                                     |  |
| Email                                     |                           |                                                     |  |
| Организация                               |                           |                                                     |  |
| Фамилия                                   |                           |                                                     |  |
| Имя и отчество                            |                           |                                                     |  |
| Должность                                 |                           |                                                     |  |
| Использование ключа                       |                           |                                                     |  |
| Цифровая подпись (                        | digitalSignature)         |                                                     |  |
| Неотрекаемость (по                        | nRepudiation)             |                                                     |  |
| Шифрование ключе                          | й (keyEncipherment)       |                                                     |  |
| Шифрование данны                          | x (dataEncipherment)      |                                                     |  |
| Согласование ключе                        | ей (keyAgreement)         |                                                     |  |
| Улучшенный ключ                           |                           |                                                     |  |
| Аутентификация кли                        | иента (1.3.6.1.5.5.7.3.2) |                                                     |  |
| Политики сертификата                      |                           |                                                     |  |
| Класс средства ЭП К                       | C1 (1.2.643.100.113.1)    |                                                     |  |
| Пользовательские расши                    | рения                     |                                                     |  |
| * Шаблон сертифик                         | ата                       | 300E06092a850302010102010a020101                    |  |
|                                           |                           |                                                     |  |

Рисунок 18. Форма создания запроса на сертификат со сформированными полями запроса

Важно! Формирование запроса осуществляется с помощью СКЗИ «КриптоПро СSP 4.0» и ПО «КриптоПро ЭЦП Browser Plug-In» версии 2.0. Для формирования запроса необходимо подключить отформатированный ключевой носитель (Рутокен, флеш-накопитель и т.п.) к системному блоку АРМ. После выбора носителя необходимо ввести пароль и подтвердить его.

ВНИМАНИЕ! Введенный пароль необходимо запомнить, в случае утери, его восстановление невозможно. После генерации запроса на сертификат владелец должен обеспечивать хранение носителя ключевой информации с ключом электронной подписи в соответствии с установленными требованиями (приказ ФАПСИ от 13.06.2001 № 152).

22. На отобразившемся блоке «Формирование сведений для подачи запроса на сертификат» в разделе «Документы для получения сертификата» признак Получателя сертификата (Рисунок **19**):

- а. В случае, если Получатель сертификата является лицом, имеющим право действовать без доверенности от имени Заявителя, необходимо установить признак «Получатель сертификата является лицом, имеющим право действовать без доверенности от имени Заявителя»;
- b. Если владелец сертификата не является лицом, имеющим право действовать без доверенности от имени получателя сертификата, необходимо заполнить данные в разделе «Документ или сведения, подтверждающие полномочия получателя сертификата» указать название, дату и номер документа, а также посредством нажатия кнопки «Обзор» прикрепить сканированный образ документа.

| Сведения документа, удостоверяющего личность: 🤣 Д <u>обавлены</u>                                                                                                    |   |  |
|----------------------------------------------------------------------------------------------------|---|--|
| Файл запроса на сертификат: 🧔 Добавлен                                                                                                    |   |  |
| 🥑 внести сведения и сформировать файл запроса на сертификат                                                                                                    |   |  |
| ✓ ИЗМЕНИТЬ СВЕДЕНИЯ                                                                                                    |   |  |
| Запрос на сертификат: 🗐                                                                                                    |   |  |
|                                                                                                    |   |  |
| Документы для получения сертификата: 💿 Не добавлены                                                                                                    | ٦ |  |
| Получатель сертификата является лицом, имеющим право действовать без доверенности от имени Заявителя                                                                                                 | T |  |
| Документ или сведения, подтверждающие полномочия получателя сертификата                                                                                                    | T |  |
| Название документа: * Введите название документа                                                                                                    | н |  |
| Дата документа: *                                                                                                    | T |  |
| Номер документа: * Введите номер документа                                                                                                    | T |  |
| Копия документа: * ОБЗОР                                                                                                    | I |  |
| 1 Максимальный размер загружаемого файла любого из документов – не более 1 МБ, допустимые форматы: bmp, jpg, jpeg, png, gif, tif, tiff, docx, doc, rtf, txt, pdf, xls, xlsx, rar, zip, 7z, ppt, odf. |   |  |
|                                                                                                    |   |  |

Рисунок 19 Блок «Документы для получения сертификата»

23. Введите номер контактного телефона (Рисунок 20).

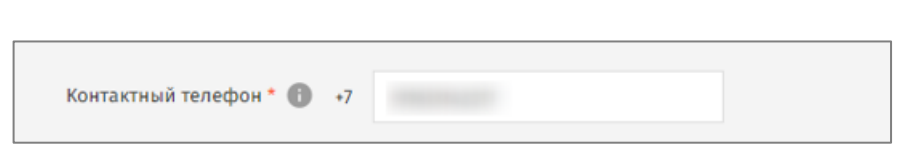

20

Рисунок 20. Поле ввода контактного телефона

24. При необходимости измените адрес электронной почты для уведомлений, обновив данные в поле «Дополнительный адрес электронной почты для уведомлений» и нажав на кнопку «Сохранить адрес» (Рисунок 21).

| Получать уведомления об изменениях статуса запроса на дополнительный адрес |  |                 |  |
|----------------------------------------------------------------------------|--|-----------------|--|
| Дополнительный адрес<br>электронной почты для<br>уведомлений *             |  | СОХРАНИТЬ АДРЕС |  |
|                                                                            |  |                 |  |

Рисунок 21. Сохранение дополнительного адреса электронной почты для уведомлений

Нажмите на кнопку «Подписать заявление и подать запрос» (Рисунок 22) Важно! Для доступа к карточке запроса необходимо будет авторизоваться на Портале заявителя с помощью ЕСИА.

| кт РФ:                                                                                                |                                                                                                    |                                                                                                    |
|----------------------------------------------------------------------------------------------------|----------------------------------------------------------------------------------------------------|----------------------------------------------------------------------------------------------------|
|                                                                                                    |                                                                                                    |                                                                                                    |
|                                                                                                    |                                                                                                    |                                                                                                    |
|                                                                                                    |                                                                                                    |                                                                                                    |
| енование организации:                                                                                 |                                                                                                    |                                                                                                    |
| хранения сертификата:                                                                                 |                                                                                                    |                                                                                                    |
| МИРОВАНИЕ СВЕДЕНИЙ                                                                                    | ДЛЯ ПОДАЧИ ЗАПРОСА НА СЕРТИФИКА                                                                       | AT                                                                                                    |
| 0MeD 3anDOCa:                                                                                         |                                                                                                    | Статус: [ <sup>6</sup> ] СОХРАНЕН ЧЕРНОВИК ЗАПРОСА                                                                          |
| ИО:                                                                                                   |                                                                                                    | снилс:                                                                                                    |
| п сертификата:                                                                                        |                                                                                                    |                                                                                                    |
| ель подачи:                                                                                           |                                                                                                    |                                                                                                    |
| едения сохранены. Ссылка в<br><u>ылке</u> (ссылка будет доступна<br><u>ектронную почту</u> .          | на запрос отправлена на Ваш электронный ад<br>до 21.06.2024, для доступа понадобится номе             | рес. Вы можете продолжить работу с запросом позже, перейдя і<br>р запроса і. <u>Скопировать ссылку. Отправить ссылку на</u> |
| Сведения документа, удост                                                                             | оверяющего личность: 🔗 Д <u>обавлены</u>                                                              |                                                                                                    |
| Файл запроса на сертифик                                                                              | ат: 🥑 Добавлен                                                                                        |                                                                                                    |
| < внести сведения и сфо                                                                               | рмировать файл запроса на сертификат                                                                  |                                                                                                    |
| 🖍 ИЗМЕНИТЬ СВЕД                                                                                       | ЕНИЯ                                                                                                  |                                                                                                    |
| Запрос на сертификат                                                                                  | - <b>1</b>                                                                                            |                                                                                                    |
|                                                                                                    |                                                                                                    |                                                                                                    |
| <ul> <li>Получатель сертифика</li> <li>Документ или сведения, по<br/>Название документа: *</li> </ul> | сониринани. Состанования получателя серти                                                             | ать без доверенности от имени Заявителя<br>ификата                                                                          |
| Дата документа: *                                                                                     |                                                                                                    |                                                                                                    |
| Номер документа: *                                                                                    |                                                                                                    |                                                                                                    |
| Копия документа: *                                                                                    | 🗑 доверенность.docx (11 Кб) <u>Удалить</u>                                                            |                                                                                                    |
| () Максимальный раз.<br>png, gif, tif, tiff, docx                                                     | мер загружаемого файла любого из документ<br>, doc, rtf, txt, pdf, xls, xlsx, rar, zip, 7z, ppt, odf. | ов – не более 1 МБ, допустимые форматы: bmp, jpg, jpeg,                                                                     |
| Контактный телефон * 🚯                                                                                | +7                                                                                                    |                                                                                                    |
| Получать уведомления об                                                                               | изменениях статуса запроса на дополнительн                                                            | ный адрес                                                                                                    |
| Дополнительный адрес<br>электронной почты для<br>уведомлений *                                        |                                                                                                    | СОХРАНИТЬ АДРЕС                                                                                                    |
| •                                                                                                    | писать заявление и подать запрос», Вы согла.                                                          | шаетесь на проверку указанных персональных данных                                                                           |

Рисунок 22. Подача запроса на странице «Формирование сведений для подачи запроса на сертификат»

25. В отобразившейся печатной форме заявления на выдачу квалифицированного сертификата проверьте внесенные сведения и нажмите на кнопку «Подписать» (Рисунок 23).

| Прошу удостоверяющий и                                                                                                    | ентр Федерального казначейства выдать квалифици                                                                                                    | рованный сертификат                                                                                                    |
|----------------------------------------------------------------------------------------------------|----------------------------------------------------------------------------------------------------|----------------------------------------------------------------------------------------------------|
| Фамилия Имя Отч                                                                                                    | CTBO:                                                                                                    |                                                                                                    |
| Органи                                                                                                    | ация:                                                                                                    |                                                                                                    |
| Долж                                                                                                    | юсть:                                                                                                    |                                                                                                    |
| Полног                                                                                                    | очия:                                                                                                    |                                                                                                    |
|                                                                                                    | NHH:                                                                                                    |                                                                                                    |
| (                                                                                                    | нилс:                                                                                                    |                                                                                                    |
| Адрес электронной<br>влалелы                                                                                                    | очты<br>СКП:                                                                                                    |                                                                                                    |
| предъявлен                                                                                                    | Паспорт гражданина РФ                                                                                                    | серия номер                                                                                                    |
| (наим                                                                                                    | енование документа, серия и номер основного докум                                                                                                    | мента, удостоверяющего личность)                                                                                                    |
| выдан                                                                                                    |                                                                                                    |                                                                                                    |
| (дата                                                                                                    | ыдачи) (ко                                                                                                    | д подразделения)                                                                                                    |
| (                                                                                                    | доверенность                                                                                                    |                                                                                                    |
| (название документа и)                                                                                                    | и сведения, подтверждающие полномочия лица, обр<br>сертификата)                                                                                                    | атившегося за получением сертификата/владельца                                                                                                    |
|                                                                                                    |                                                                                                    |                                                                                                    |
| от 01.05.2024 № 16-05/11<br>Алгоритм открытого ключ<br>Распечатка значения клю<br>9440 EFF1 858С 46B9 415F 5<br>85DC A720 79DF 23B6 34F2 6<br>Алгоритм подписи запрос                                                                                                    | : ГОСТ Р 34.10 - 2012(256 бит)<br><b>а проверки ЭП пользователя:</b><br>64 2091 0957 02C3 0B3C 999A FA51 D61D AA88 944C 7496 E<br>8B<br>:FOCT Р 34.11 - 2012 / 34.10 - 2012(256 бит)                                                                                                    | E1BA FAOE 6FD7 6A66 EA50 3B7A 5C89 75FB 35AB D24B 405                                                                                                    |
| от 01.05.2024 № 16-05/11<br>Алгоритм открытого ключ<br>Распечатка значения клю<br>0440 EFF1 858C 46B9 415F 5<br>85DC A720 79DF 23B6 34F2 6<br>Алгоритм подписи запрос<br>Распечатка значения подп<br>0E0B 1048 40CC 734B 4330 1<br>9C43 D6AD E9EF 91F2 1137 B:<br>Область использования ки                                                                                                    | : ГОСТ Р 34.10 - 2012(256 бит)<br>а проверки ЭП пользователя:<br>64 2091 0957 02C3 0B3C 999A FA51 D61D AA88 944C 7496 E<br>88<br>: ГОСТ Р 34.11 - 2012 / 34.10 - 2012(256 бит)<br>иси запроса:<br>45D 0DF1 4231 FB1E 8A4A A8E5 6426 D43A 709C 29E7 D0F6<br>08<br>оча проверки ЭП:                                                                                                    | E1BA FAOE 6FD7 6A66 EA50 3B7A 5C89 75FB 35AB D24B 405<br>AE4D 482A 6BAF DDAC 032D C6B3 90CA 1F24 DF32 28D3                                                                                                    |
| от 01.05.2024 № 16-05/11<br>Алгоритм открытого ключ<br>Распечатка значения клю<br>0440 EFF1 858С 46В9 4155 5<br>85DC А720 79DF 23B6 34F2 6<br>Алгоритм подписи запрос<br>Распечатка значения подг<br>DEOB 1D48 40CC 734В 4330 :<br>9C43 D6AD E9EF 91F2 1137 В:<br>Область использования ки<br>Цифровая подпись (Digita<br>данных (DataEnciphermen                                                                                                    | : ГОСТ Р 34.10 - 2012(256 бит)<br>а проверки ЭП пользователя:<br>64 2091 0957 02C3 083C 999A FA51 D61D AA88 944C 7496 E<br>88<br>: ГОСТ Р 34.11 - 2012 / 34.10 - 2012(256 бит)<br>иси запроса:<br>ASD 0DF1 4231 FB1E 8A4A A8E5 6426 D43A 709C 29E7 D0F6<br>08<br>оча проверки ЭП:<br>Signature); Неотрекаемость (NonRepudiation); Шифро<br>; Согласование ключей (KeyAgreement)                                                                                                    | E1BA FAOE 6FD7 6A66 EA50 3B7A 5C89 75FB 35AB D24B 405<br>AE4D 482A 6BAF DDAC 032D C6B3 90CA 1F24 DF32 28D3<br>вание ключей (KeyEncipherment); Шифрование                                                                              |
| от 01.05.2024 № 16-05/11<br>Алгоритм открытого ключ<br>Распечатка значения клю<br>0440 ЕFF1 858С 46В9 415F 5<br>85DC А720 79DF 23B6 34F2 6<br>Алгоритм подписи запрос<br>Распечатка значения подп<br>0E0B 1D48 40CC 734В 4330 1<br>9C43 D6AD E9EF 91F2 1137 В:<br>Область использования ки<br>Цифровая подпись (Digita<br>данных (DataEnciphermen<br>Назначение сертификата:<br>— Используется при устан<br>(1.3.6.1.5.5.7.3.2)                                             | : ГОСТ Р 34.10 - 2012(256 бит)<br><b>а проверки ЭП пользователя:</b><br>64 2091 0957 02C3 0B3C 999A FA51 D61D AA88 944C 7496 E<br>88<br>: ГОСТ Р 34.11 - 2012 / 34.10 - 2012(256 бит)<br><b>иси запроса:</b><br>45D 0DF1 4231 FB1E 8A4A A8E5 6426 D43A 709C 29E7 D0F6<br>08<br><b>оча проверки ЭП:</b><br>Signature); Неотрекаемость (NonRepudiation); Шифро<br>; Согласование ключей (KeyAgreement)<br>влении защищенного соединения по протоколу TLS,                                                                                                    | 21BA FAOE 6FD7 6A66 EA50 3B7A 5C89 75FB 35AB D24B 405<br>AE4D 482A 6BAF DDAC 032D C6B3 90CA 1F24 DF32 28D3<br>вание ключей (KeyEncipherment); Шифрование<br>для подтверждения подлинности клиента                                     |
| от 01.05.2024 № 16-05/11<br>Алгоритм открытого ключ<br>Распечатка значения клю<br>0440 ЕFF1 858С 46В9 415F 5<br>85DC А720 79DF 23B6 34F2 6<br>Алгоритм подписи запрос<br>Распечатка значения под<br>0E0B 1D48 40CC 734В 4330 1<br>9C43 D6AD E9EF 91F2 1137 В:<br>Область использования ки<br>Цифровая подпись (Digita<br>данных (DataEnciphermen<br>Назначение сертификата:<br>— Используется при устан<br>(1.3.6.1.5.5.7.3.2)                                              | : ГОСТ Р 34.10 - 2012(256 бит)<br><b>а проверки ЭП пользователя:</b><br>64 2091 0957 02C3 0B3C 999A FA51 D61D AA88 944C 7496 E<br>88<br>: ГОСТ Р 34.11 - 2012 / 34.10 - 2012(256 бит)<br><b>иси запроса:</b><br>ASD 0DF1 4231 FB1E 8A4A A8E5 6426 D43A 709C 29E7 D0F6<br>08<br><b>оча проверки ЭП:</b><br>Signature); Неотрекаемость (NonRepudiation); Шифро;<br>; Согласование ключей (KeyAgreement)<br>влении защищенного соединения по протоколу TLS,                                                                                                    | Е1ВА FAOE 6FD7 6A66 EA50 3B7A 5C89 75FB 35AB D24B 405<br>AE4D 482A 6BAF DDAC 032D C6B3 90CA 1F24 DF32 28D3<br>вание ключей (KeyEncipherment); Шифрование<br>для подтверждения подлинности клиента<br>22.05.2024<br>(дата)             |
| от 01.05.2024 № 16-05/11<br>Алгоритм открытого ключ<br>Распечатка значения клю<br>0440 ЕFF1 858С 46В9 415F 5<br>85DC А720 79DF 23B6 34F2 6<br>Алгоритм подписи запрос<br>Распечатка значения подп<br>050В 1D48 40СС 734В 4330 1<br>90С43 D6AD E9EF 91F2 1137 В:<br>06Ласть использования ки<br>Цифровая подпись (Digita<br>данных (DataEnciphermen<br>Назначение сертификата:<br>— Используется при устан<br>(1.3.6.1.5.5.7.3.2)<br>* Не заполняется в случае               | : ГОСТ Р 34.10 - 2012(256 бит)<br><b>а проверки ЭП пользователя:</b><br>64 2091 0957 02C3 0B3C 999A FA51 D61D AA88 944C 7496 E<br>88<br>: ГОСТ Р 34.11 - 2012 / 34.10 - 2012(256 бит)<br><b>иси запроса:</b><br>45D 0DF1 4231 FB1E 8A4A A8E5 6426 D43A 709C 29E7 D0F6<br>08<br><b>оча проверки ЭП:</b><br>Signature); Неотрекаемость (NonRepudiation); Шифро;<br>; Согласование ключей (KeyAgreement)<br>влении защищенного соединения по протоколу TLS,                                                                                                    | E1BA FAOE 6FD7 6A66 EA50 3B7A 5C89 75FB 35AB D24B 405<br>AE4D 482A 6BAF DDAC 032D C6B3 90CA 1F24 DF32 28D3<br>вание ключей (KeyEncipherment); Шифрование<br>для подтверждения подлинности клиента<br>22.05.2024<br>(дата)             |
| от 01.05.2024 № 16-05/11<br>Алгоритм открытого ключ<br>Распечатка значения клю<br>0440 EFF1 858C 46B9 415F 5<br>85DC A720 79DF 23B6 34F2 6<br>Алгоритм подписи запрос<br>Распечатка значения подп<br>0E0B 1D48 40CC 734B 4330 :<br>9C43 D6AD E9EF 91F2 1137 В:<br>Область использования ки<br>Цифровая подпись (Digita<br>данных (DataEnciphermen<br>Назначение сертификата:<br>— Используется при устан<br>(1.3.6.1.5.5.7.3.2)<br>* Не заполняется в случае                | : ГОСТ Р 34.10 - 2012(256 бит)<br>а проверки ЭП пользователя:<br>64 2091 0957 02C3 083C 999A FA51 D61D AA88 944C 7496 E<br>88<br>: ГОСТ Р 34.11 - 2012 / 34.10 - 2012(256 бит)<br><b>иси запроса:</b><br>ASD 0DF1 4231 FB1E 8A4A A8E5 6426 D43A 709C 29E7 D0F6<br>08<br>оча проверки ЭП:<br>Будпаture); Неотрекаемость (NonRepudiation); Шифрог<br>; Согласование ключей (KeyAgreement)<br>влении защищенного соединения по протоколу TLS,<br>получения сертификата руководителем юридическог<br>Документ подписан простой электронн                            | E1BA FAOE 6FD7 6A66 EA50 3B7A 5C89 75FB 35AB D24B 405<br>AE4D 482A 6BAF DDAC 032D C6B3 90CA 1F24 DF32 28D3<br>вание ключей (KeyEncipherment); Шифрование<br>для подтверждения подлинности клиента<br>22.05.2024<br>(дата)<br>то лица. |
| от 01.05.2024 № 16-05/11<br>Алгоритм открытого ключ<br>Распечатка значения клю<br>0440 ЕFF1 858С 46В9 415F 5<br>85DC А720 79DF 23B6 34F2 6<br>Алгоритм подписи запрос<br>Распечатка значения подг<br>0E0B 1D48 40CC 734B 4330 :<br>9C43 D6AD E9EF 91F2 1137 В:<br>Область использования ки<br>Цифровая подпись (Digita<br>данных (DataEnciphermen<br>Назначение сертификата:<br>— Используется при устан<br>(1.3.6.1.5.5.7.3.2)<br>* Не заполняется в случае<br>ФИО         | : ГОСТ Р 34.10 - 2012(256 бит)<br>а проверки ЭП пользователя:<br>64 2091 0957 02C3 0B3C 999A FA51 D61D AA88 944C 7496 E<br>88<br>: ГОСТ Р 34.11 - 2012 / 34.10 - 2012(256 бит)<br><b>иси запроса:</b><br>ASD 0DF1 4231 FB1E 8A4A A8E5 6426 D43A 709C 29E7 D0F6<br>08<br>оча проверки ЭП:<br>Signature); Неотрекаемость (NonRepudiation); Шифро<br>; Согласование ключей (KeyAgreement)<br>влении защищенного соединения по протоколу TLS,<br>получения сертификата руководителем юридическог<br>Документ подписан простой электронн<br>подписавшего документ    | E1BA FAOE 6FD7 6A66 EA50 3B7A 5C89 75FB 35AB D24B 405<br>AE4D 482A 6BAF DDAC 032D C6B3 90CA 1F24 DF32 28D3<br>вание ключей (KeyEncipherment); Шифрование<br>для подтверждения подлинности клиента<br>22.05.2024<br>(дата)<br>то лица. |
| от 01.05.2024 № 16-05/11<br>Алгоритм открытого ключ<br>Распечатка значения клю<br>0440 EFF1 858C 46B9 415F 5<br>85DC A720 79DF 23B6 34F2 6<br>Алгоритм подписи запрос<br>Распечатка значения под<br>0E0B 1D48 40CC 734B 4330 1<br>9C43 D6AD E9EF 91F2 1137 В:<br>Область использования ки<br>Цифровая подпись (Digita<br>данных (DataEnciphermeni<br>Назначение сертификата:<br>— Используется при устан<br>(1.3.6.1.5.5.7.3.2)<br>* Не заполняется в случае<br>ФИС<br>ОП 1 | : ГОСТ Р 34.10 - 2012(256 бит)<br>а проверки ЭП пользователя:<br>64 2091 0957 02C3 0B3C 999A FA51 D61D AA88 944C 7496 E<br>88<br>: ГОСТ Р 34.11 - 2012 / 34.10 - 2012(256 бит)<br><b>иси запроса:</b><br>ASD 0DF1 4231 FB1E 8A4A A8E5 6426 D43A 709C 29E7 D0F6<br>08<br>оча проверки ЭП:<br>Signature); Неотрекаемость (NonRepudiation); Шифро:<br>; Согласование ключей (KeyAgreement)<br>влении защищенного соединения по протоколу TLS ,<br>получения сертификата руководителем юридическог<br>Документ подписан простой электронн<br>подписавшего документ: | 21BA FAOE 6FD7 6A66 EA50 3B7A 5C89 75FB 35AB D24B 405<br>AE4D 482A 6BAF DDAC 032D C6B3 90CA 1F24 DF32 28D3<br>вание ключей (KeyEncipherment); Шифрование<br>для подтверждения подлинности клиента<br>22.05.2024<br>(дата)<br>то лица. |

Рисунок 23. Заявление на выдачу квалифицированного сертификата

26. В отобразившейся форме «Передать сведения запроса в УЦ ФК?» ознакомьтесь с информацией и нажмите на кнопку «Передать» (Рисунок 24).

| Передать сведения запроса в УЦ ФК? ×                                                                                             |
|----------------------------------------------------------------------------------------------------|
| Сведения подготовлены для подачи.                                                                                                |
| Пожалуйста, проверьте все сведения перед подачей запроса. Изменение введенных сведений после подачи запроса будет<br>недоступно. |
| Передать сведения запроса в УЦ ФК?                                                                                               |
| ПЕРЕДАТЬ                                                                                                    |

Рисунок 24. Отображение формы «Передать сведения запроса в УЦ ФК?»

27. Запрос будет сформирован и отправлен на проверку сервисами СМЭВ. Отобразится памятка по предоставлению комплекта документов и сведений в Удостоверяющий центр Федерального казначейства, которую можно распечатать, нажав на кнопку «Печать» (Рисунок 25).

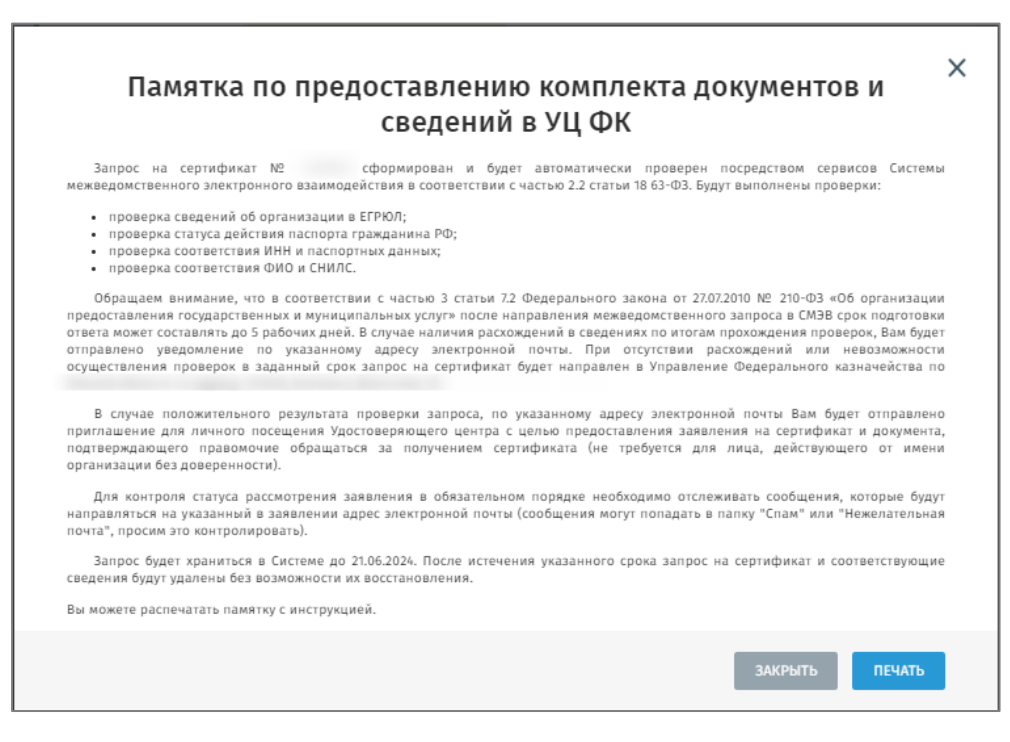

Рисунок 25. Памятка по предоставлению комплекта документов и сведений в УЦ ФК

28. После успешных проверок сведений запроса на создание сертификата с помощью сервисов СМЭВ, запрос автоматически передается в подсистему ВРС для рассмотрения оператором УЦ. В случае нахождения расхождений сведений запроса и сведений, полученных из СМЭВ, запрос отклоняется, и получатель сертификата получает соответствующее уведомление.

29. Оператор УЦ осуществляет проверку пакета электронных документов на создание сертификата. В случае положительного результата проверки, Оператор УЦ согласовывает запрос в подсистеме ВРС и осуществляется изготовление сертификата.

30. Если Оператор УЦ отклоняет запрос в подсистеме ВРС, запрос переходит в статус «Отклонен», о чем получателю сертификата отправляется соответствующее уведомление.

#### Скачивание полученного сертификата

1. После того, как сертификат был изготовлен, перейдите на карточку запроса на получение сертификата на Портале заявителя с помощью одного из способов:

а. По ссылке из уведомления об изготовлении сертификата;

b. На Портале заявителя при переходе на вкладку «Мои запросы»;

**Важно!** Для доступа к карточке запроса необходимо авторизоваться на Портале заявителя с помощью ЕСИА.

2. На карточке запроса на получение сертификата нажмите на кнопку «Скачать сертификат» (Рисунок 26).

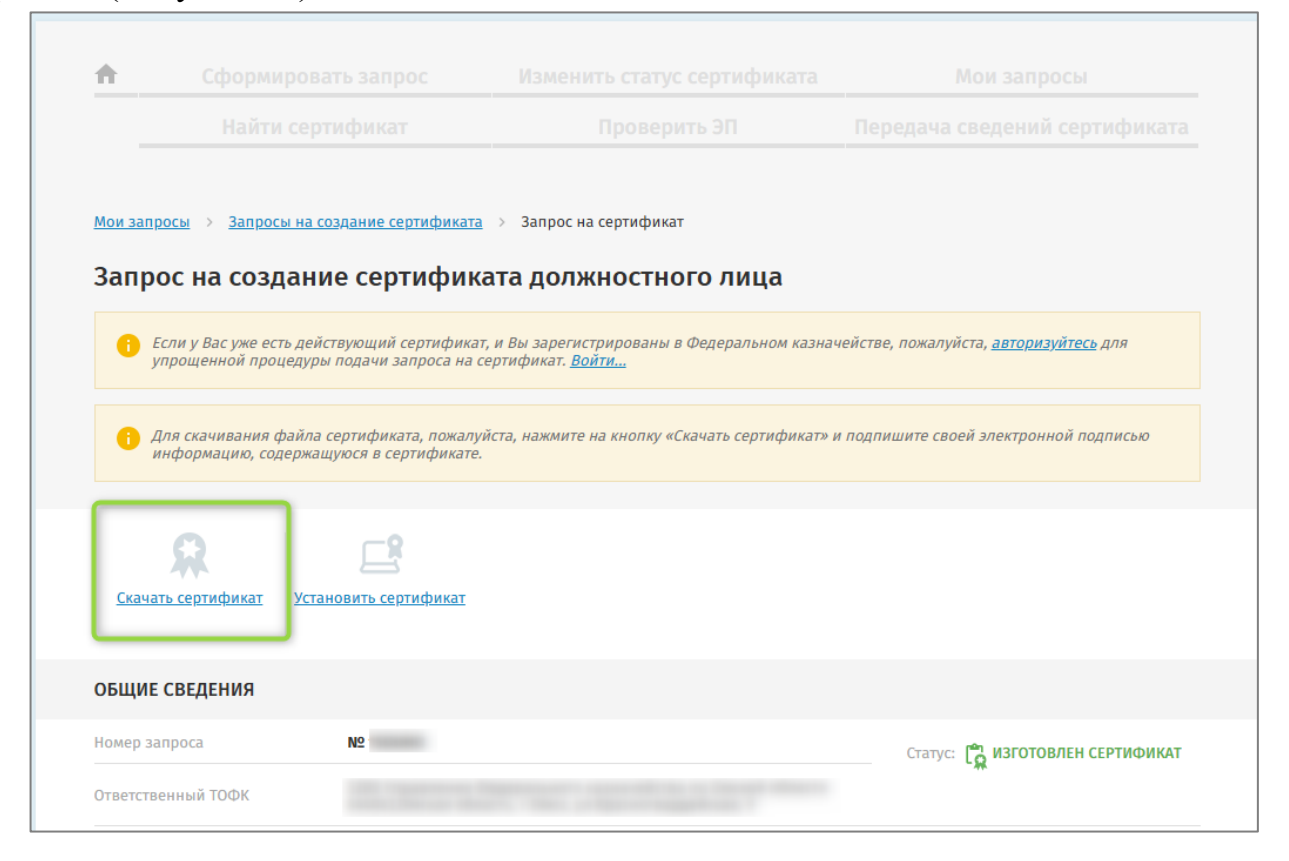

Рисунок 26. Карточка запроса – кнопка «Скачать сертификат»

3. На открывшейся форме «Расписка в ознакомлении с информацией, квалифицированном содержащейся В сертификате» ознакомьтесь обеспечению Руководством ПО безопасности использования квалифицированной электронной подписи и средства квалифицированной электронной подписи и подтвердите ознакомление И подтвердите ознакомление (Рисунок 27).

| ЭП под квалифицированным сер                                                                                                    | тификатом                                                                                                    |
|----------------------------------------------------------------------------------------------------|----------------------------------------------------------------------------------------------------|
| Используемый алгоритм                                                                                                    |                                                                                                    |
| Значение ЭП                                                                                                    |                                                                                                    |
| <ul> <li>С <u>Руководством по обеспечению безо квалифицированной электронной по</u></li> <li>С информацией, содержащейся в ква</li> </ul> | <u>пасности использования квалифицированной электронной подписи и средств</u><br>д <u>писи</u> ознакомлен<br>лифицированном сертификате, ознакомлен |
|                                                                                                    | ОТМЕНА ПОДТВЕРДИТЬ И ПОДПИСАТЬ                                                                                                    |

Рисунок 27. Предпечатная форма «Расписка в ознакомлении с информацией, содержащейся в квалифицированном сертификате» - блок элементов для подтверждения

- 4. Нажмите на кнопку «Подтвердить и подписать» и подпишите сведения .
- 5. После подтверждения ознакомления с информацией, содержащейся в квалифицированном сертификате файл сертификата автоматически начнет скачиваться на АРМ.